- 1. Скопировать все необходимые файлы на жесткий диск ПК
- 2. Установить драйвера программатора Asisp по инструкции "Установка драйверов программатора.pdf", файлы драйверов для установки находятся в папке "ASISP USB drivers"
- 3. Определить номер COM порта который занял программатор asisp (см. "Установка драйверов программатора.pdf")
- 4. Запустить программу-программатор Asisp "asispxxxx.exe"
- 5. Нажать в меню Настройки->Настройки платы-> Выбрать нужный номер СОМ порта и нажать ОК. (При первом запуске программы настройки платы откроются автоматически.)
- 6. Для смены языка меню на русский нажать в меню Settings->Select Language
- 7. Нажать в меню Проект->Открыть-> и выбрать проект с прошивкой УГП (.as2).

|        | Ha    | sh  | Ee | pror | n     | Hac | тро | йки | А   | опо | лни | тел | ьно  | )   |      |    |    |            |     |                                              |        |          |     |          |     |          |          |        |       |         | По      | MC |
|--------|-------|-----|----|------|-------|-----|-----|-----|-----|-----|-----|-----|------|-----|------|----|----|------------|-----|----------------------------------------------|--------|----------|-----|----------|-----|----------|----------|--------|-------|---------|---------|----|
| Flash- | 2     |     |    |      |       |     |     |     |     |     |     |     |      |     |      |    |    |            |     |                                              |        |          |     |          |     |          | ΓM       | Ликр   | осхе  | ма      |         |    |
| nain.h | ex    |     |    |      |       |     |     |     |     |     |     |     |      |     |      |    |    |            |     |                                              |        | nv       | >   | >        |     |          |          | A T    |       |         |         | -  |
| -      | 00    | 01  | 02 | 13   | 04    | 05  | 06  | 07  | 80  | 01  | 00  | 0B  | 00   | nn  | UE.  | OF | n  | 12         | 34  | 15                                           | 578    | 0.01     | R C | DE       | E . | 1        |          | 31.00  | ega   |         |         | -  |
| nnnn   | 00    | 04  | 75 | 00   | 00    | 04  | 00  | 07  | 00  | 04  | 00  | 00  | 00   | 04  | 00   | 00 | 0  | <u>π</u> Δ |     | 2 10                                         | 0      | <u>ф</u> | 00  | <u>ф</u> | -   |          | A        | AT m   | ega1: | 28      |         | *  |
| 00000  | 00    | 94  | nn | nn   | OC OC | 94  | 00  | 00  | nc. | 94  | 00  | 00  | 00   | 94  | 00   | 00 | \$ | Φ          | 1   | 2 0                                          | •<br>9 | Φ.       | Ŷ   | Φ.       |     |          |          |        |       |         |         | -  |
| 00020  | OC    | 94  | 00 | 00   | OC    | 94  | 00  | 00  | OC  | 94  | 00  | 00  | OC   | 94  | 00   | 00 | Ŷ  | φ          | -   | 2φ                                           | Ŷ      | φ        | Ŷ   | φ        |     |          |          |        | гение | сигн    | атуры   |    |
| 00030  | OC    | 94  | 79 | DA   | OC    | 94  | 00  | 00  | OC  | 94  | 00  | 00  | OC   | 94  | 29   | 05 | Ŷ  | ¢γ         |     | φ 9                                          | Ŷ      | φ        | ş   | φ)       | ŧ   |          |          | 151312 |       |         |         |    |
| 00040  | OC    | 94  | 00 | 00   | OC    | 94  | 00  | 00  | OC  | 94  | 00  | 00  | ØC   | 94  | 00   | 00 | ş  | φ          | \$  | ?Φ                                           | Ŷ      | φ        | Ŷ   | φ        |     |          | <u> </u> | ABTO   | прогр | амми    | рован   | IN |
| 00050  | OC    | 94  | 00 | 00   | OC    | 94  | FF  | ØB  | OC  | 94  | 00  | 00  | OC   | 94  | 00   | 00 | ş  | φ          | 4   | ?Φ                                           | 88     | φ        | ş   | φ        |     |          |          | Пр     | оверн | а на ч  | нистот  | y  |
| 00060  | OC    | 94  | 00 | 00   | OC    | 94  | 00  | 00  | OC  | 94  | 00  | 00  | OC   | 94  | 00   | 00 | ę  | φ          | - 5 | ?Φ                                           | ş      | Ф        | ş   | ф        | -   |          |          |        |       |         |         |    |
|        | - 111 | ua  |    |      | me    | ua  |     |     | me  | ua  |     |     | IIIP | 0.4 | - 00 |    | V  | <u>n</u>   | -   | <u>,                                    </u> |        | <u>n</u> | Ŷ   |          |     | <u> </u> |          | П      | оогра | ммир    | . Flash |    |
| EPRI   |       |     |    |      |       |     |     |     |     |     |     |     |      |     |      |    |    |            |     |                                              | 2      |          |     | -        |     |          |          |        | Чте   | ние Fla | ash     |    |
| Unspe  | ecihe | :d] |    |      |       |     |     |     |     |     |     |     |      |     |      |    |    |            |     | 1                                            | In     | •        | >>  |          | 1   |          |          |        | Пров  | ерка Р  | lash    |    |
|        | 00    | 01  | 02 | 03   | 04    | Ø5  | 06  | 07  | Ø8  | 09  | ØA  | ØB  | ØC   | ØD  | ØE   | ØF | ٥  | 12         | 34  | 15                                           | 578    | 9 A I    | BC  | DE       | F   |          |          | Пр     | orpan | імир,   | Eepror  | n  |
|        |       |     |    |      |       |     |     |     |     |     |     |     |      |     |      |    |    |            |     |                                              |        |          |     |          |     |          | Ē        |        | Чтен  | ие Еер  | orom    | _  |
|        |       |     |    |      |       |     |     |     |     |     |     |     |      |     |      |    |    |            |     |                                              |        |          |     |          |     |          |          | П      | рове  | ока Ек  | eprom   |    |
|        | -     | _   | _  | _    | _     | _   |     | _   | _   | _   | _   | _   | _    | _   | _    | 4  |    | _          |     | _                                            |        |          | _   | _        | 1.4 |          |          | _      |       |         |         |    |

Внимание: в поле "Микросхема" должно быть указано ATmega, если это не так – то нужно выбрать ATmega.

- 8. Открутить винты крышки и снять верхнюю часть блока УГП (вместе с платами и разьёмами). Снизу на плате находится разьем для программирования, подписанный PROG/ETH.
- 9. Подключить шлейф программатора к разьёму программирования(PROG/ETH) блока УГП и подать питание на блок УГП.
- 10. Нажать в программе кнопку "Чтение сигнатуры" и убедится что сигнатура читается и в нижней строчке программы сообщает ATMEGA128. Если происходит ошибка, то нужно выяснить её причину: проверить питание, контакт шлейфа итд...
- 11. Нажать кнопку "Автопрограммирование". После проведения прошивки, программа выдаст результат об успешном завершении операции.
- 12. Снять питание с блока УГП и отсоединить шлейф программатора
- 13. Убедиться что прошита новая версия: включить блок УГП, установить тумблер АВТ/РУЧ в положение руч и зажать на время более 1с кнопку " ОТ МЕНА". На экране блока УГП высветиться текущая версия прошивки.

При последующих операциях прошивки других блоков, пункты 1-6 заново выполнять ненужно.